|  |                            | алан т<br> | 02     |  |
|--|----------------------------|------------|--------|--|
|  | <u>।<br/>।<br/>।<br/>।</u> |            | 1.<br> |  |
|  |                            | Log        | in     |  |
|  |                            |            |        |  |

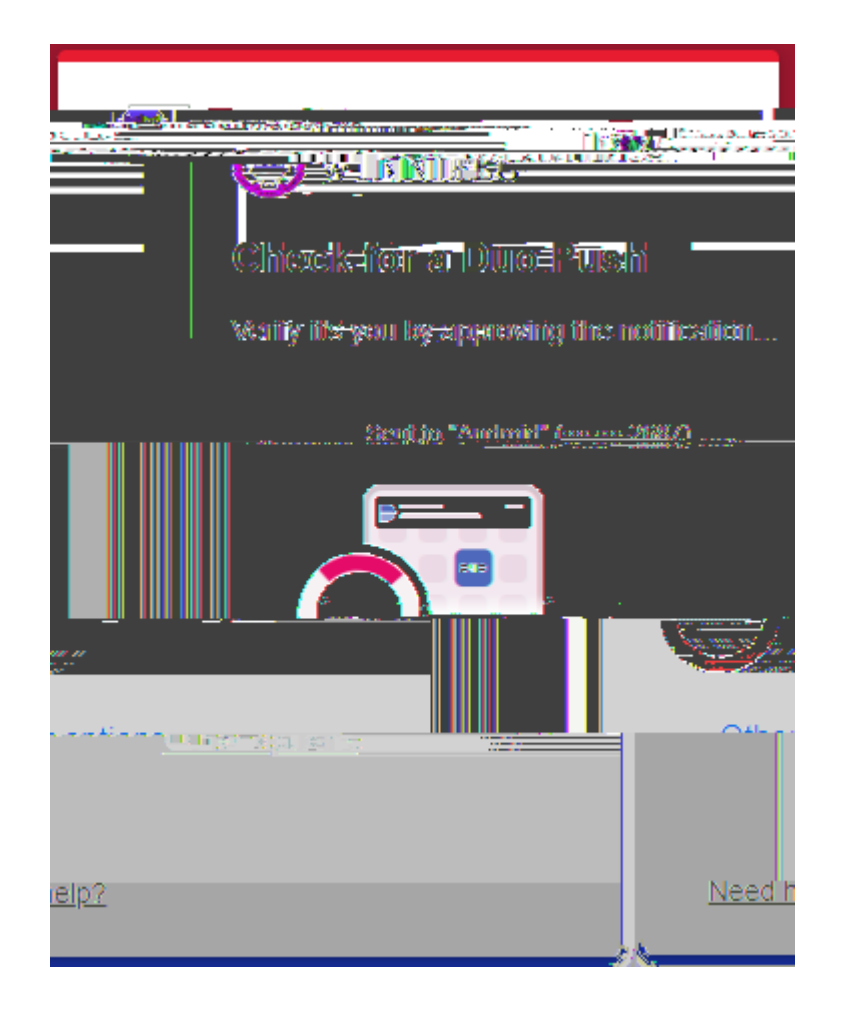

|   | ClassBall to Class                      |   |
|---|-----------------------------------------|---|
| ^ | You are now connected to the UW network | 1 |
|   |                                         |   |
|   | Accept Disconnect                       |   |
|   |                                         | = |

If this is first time you connecting t

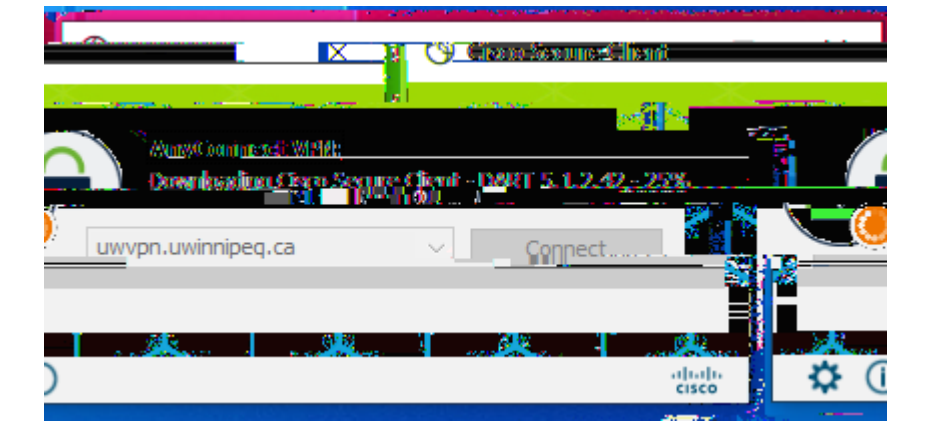

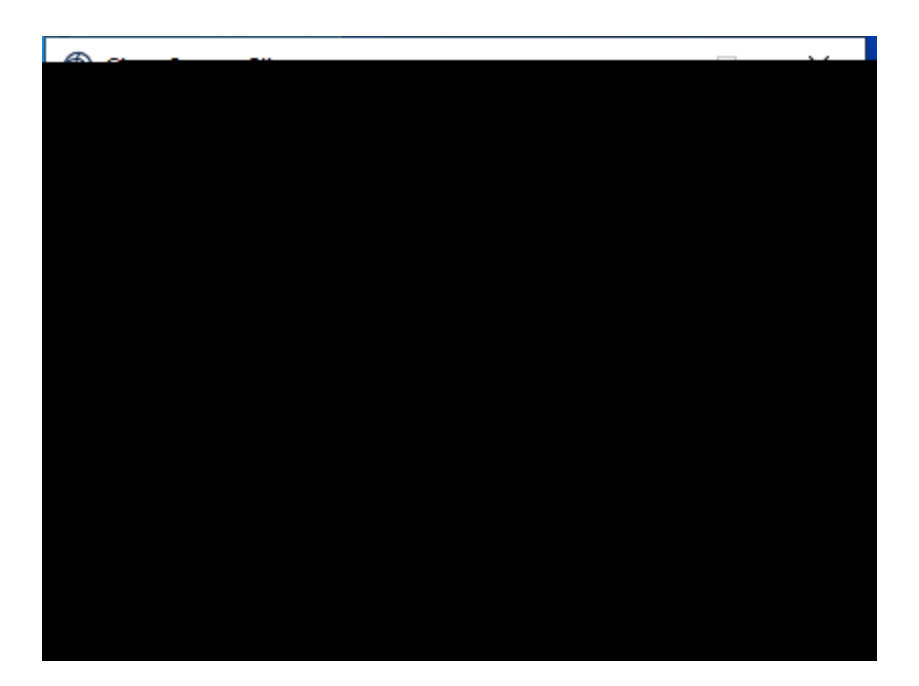

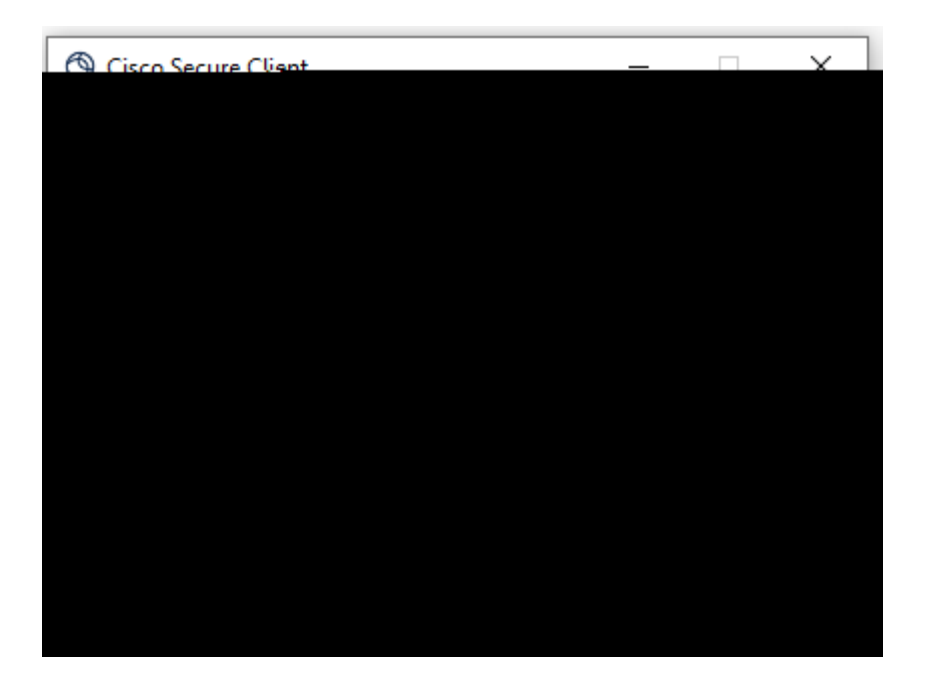